## Guia de Configuração do Thunderbird para E-mail @UFSCar Windows

Universidade Federal de São Carlos Secretaria Geral de Informática 2019 Se for uma configuração após a instalação, basta informar o endereço de e-mail, conforme as telas abaixo.

Caso queira adicionar uma nova conta na instalação do programa existente, clique em:

## Menu Ferramentas / Configurações de Contas

## Será exibida a janela abaixo:

| Configurar contas         |                                                                      |  |  |
|---------------------------|----------------------------------------------------------------------|--|--|
| ⊿ 💆 <u>Pastas Locais</u>  | Configurações da conta                                               |  |  |
| Antispam                  | Esta é uma conta especial. Não há identidades associadas a ela.      |  |  |
| Servidor de envio (SMTP)  | Nome da con <u>t</u> a: Pastas Locais                                |  |  |
|                           | Armazenamento de mensagens                                           |  |  |
|                           | Esvaziar a lixeira ao sair                                           |  |  |
|                           | Tipo armazenamento de mensagem: Um arquivo por pasta (mbox)          |  |  |
|                           | Pasta local:                                                         |  |  |
|                           | C:\Users\paulo\AppData\koaming\Inunderbird\Profiles\2gbif9ex.default |  |  |
|                           |                                                                      |  |  |
|                           |                                                                      |  |  |
|                           |                                                                      |  |  |
|                           |                                                                      |  |  |
|                           |                                                                      |  |  |
|                           |                                                                      |  |  |
|                           |                                                                      |  |  |
|                           |                                                                      |  |  |
|                           |                                                                      |  |  |
| <u>A</u> ções de contas - |                                                                      |  |  |
|                           | OK Cancelar                                                          |  |  |

Clique em "**Ações de Contas**", e escolha "**Nova conta de e-mail...**", e será exibida a janela, onde deverá ser informado o "Seu nome", o "Endereço de E-mail" e a "Senha:":

| Seu <u>n</u> ome:   | Fulano de Tal               | Seu nome, como mostrado aos outros |
|---------------------|-----------------------------|------------------------------------|
| Endereço de e-mail: | fulano@ufscar.br            | Seu endereço de e-mail existente   |
| <u>S</u> enha:      | •••••                       |                                    |
|                     | 🔽 <u>M</u> emorizar a senha |                                    |
|                     |                             |                                    |
|                     |                             |                                    |
|                     |                             |                                    |
|                     |                             |                                    |
|                     |                             |                                    |
|                     |                             |                                    |

O programa deverá detectar automaticamente as configurações do programa. Caso não ocorra, preencha conforme afigura abaixo.

| Configurar uma conta de e-mail existente                |                            |                                           |  |  |
|---------------------------------------------------------|----------------------------|-------------------------------------------|--|--|
| Seu <u>n</u> ome:                                       | Fulano de Tal              | Seu nome, como mostrado aos outros        |  |  |
| <u>E</u> ndereço de e-mail:                             | paulo@ufscar.br            | Seu endereço de e-mail existente          |  |  |
| <u>S</u> enha:                                          | •••••                      |                                           |  |  |
| ✓ Memorizar a senha                                     |                            |                                           |  |  |
| Configuração encontrada na base de dados ISP da Mozilla |                            |                                           |  |  |
| IMAP (pastas remotas)                                   |                            |                                           |  |  |
| Recebimento: IMAP, imap.gmail.com, SSL                  |                            |                                           |  |  |
| Envio:                                                  | SMTP, smtp.gmail.com, SSL  |                                           |  |  |
| Nome de usuário:                                        | e usuário: paulo@ufscar.br |                                           |  |  |
| Config. manual                                          |                            | <b><u>C</u>oncluído</b> C <u>a</u> ncelar |  |  |

Será preciso autorizar pelo Google.